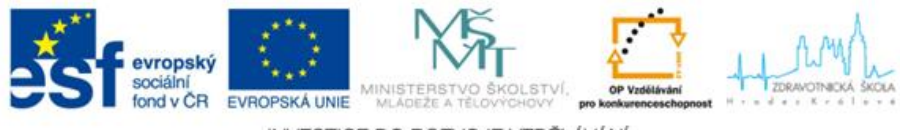

## INVESTICE DO ROZVOJE VZDĚLÁVÁNÍ

## Práce s modulem ROLAP

## Zjištění počtu případů a dalších ukazatelů

*Zjistěte celkový počet případů, CMI a casemix pro IČP 08006015, 0800616, 0800617, 0800618.* 

## **Postup:**

▲ V menu prohlížení zvolíme položku ROLAP, zvolíme možnost otevření dotazu (L), vybereme předdefinovaný dotaz Demografie, stiskneme Ok.

| _ S D              |             |
|--------------------|-------------|
| Vačíst MDX Query   | ×           |
| blast: DWFNB       | -           |
| up[root]           | new ren del |
| [PUBLIC]           | *           |
| Demografie         |             |
| Demografiell       | E           |
| DRGALFA            |             |
|                    |             |
|                    |             |
| DRGALFAV           |             |
| MDC dle náročnosti |             |
| Naklady DRG skupin | -           |

- ▲ Stiskneme tlačítko "Otevřít OLAP navigátor" 🗇
- V rámci příkladu máme zjistit počet případů, CMI (casemix index), casemix pro jednotlivá IČP. Vzhledem k tomu, že potřebujeme zjistit data pro více IČP a budeme je chtít zobrazit ve výsledné tabulce, je nutné přesunout IČP do části řádky. Konkrétněji je nutné přesunout dimenzi Org\_str, ve které najdeme jednotlivá IČP.

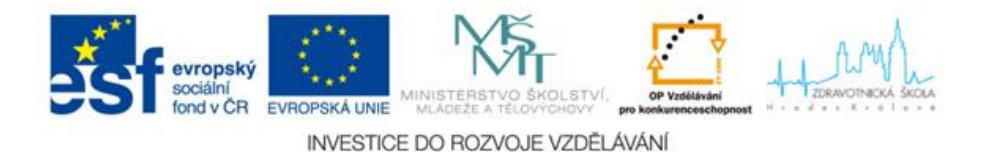

Po přesunu dimenze do části řádky vybereme v dimenzi příslušná IČP a stiskneme OK (viz obrázek níže).

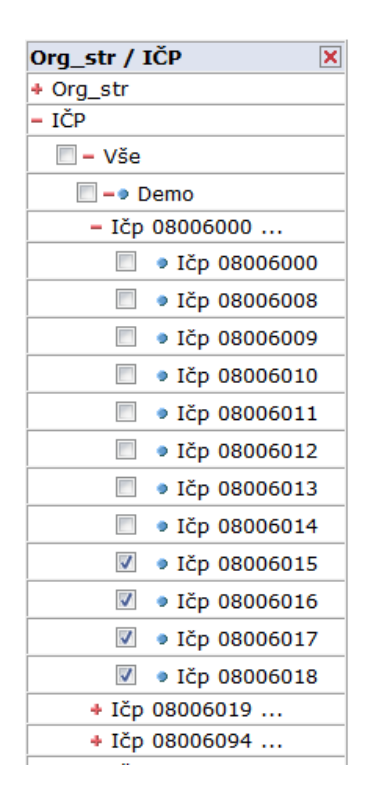

Pro zobrazení počtu případů, CMI a casemixu je nutné zobrazit v části sloupce či řádky dimenzi Míry. Ty jsou primárně nastaveny v části sloupce, takže je nemusíme přesouvat a provedeme pouze výběr jednotlivých statistik (CMI-průměrný casemix, camix atd.). Po výběru opět stiskneme tlačítko OK. (viz obrázek níže)

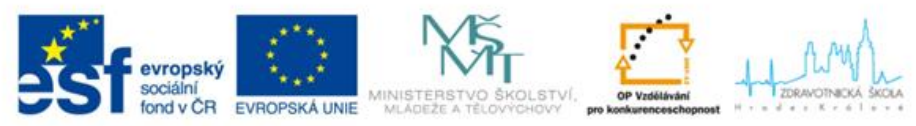

INVESTICE DO ROZVOJE VZDĚLÁVÁNÍ

| Míry     | Y 🗙              |
|----------|------------------|
| <b>v</b> | Poč_případů      |
|          | Prům_oš_doba     |
|          | • Oš_doba        |
|          | ZUM_ZULP         |
|          | Body             |
| V        | Casemix          |
|          | Výkony_body      |
|          | OD_body          |
|          | Doprava_body     |
|          | Kateg_body       |
|          | Výkony_Kč        |
|          | HVLP_Kč          |
|          | IVLP_Kč          |
|          | PZT_Kc           |
|          | Stomat_Kč        |
|          | Počet_OD         |
|          | OD_standard      |
|          | OD_JIP           |
|          | OD_rehabilitace  |
|          | Prům_ZUM_ZULP    |
|          | Prům_body        |
|          | Prům_casemix     |
|          | Prům_výkony_body |
|          | _ • · ·          |

- Vzhledem k tomu, že dimenzi Věk a Pohlaví nebudeme potřebovat, je nutné je přesunou do části Filtr.
- Alespoň jednu z dimenzí Grouper a Typ Grouperu je vždy nezbytně nutné zobrazit na osách (ve sloupcích nebo řádcích) nebo na ní nastavit filtr pouze na jeden detailní

| Typ grouperu 🛛 🗙 |              |   |  |
|------------------|--------------|---|--|
| — \              | še           |   |  |
| ۲                | АКТ          |   |  |
| 0                | REF          |   |  |
| Sezr             | am OK Cancel | ] |  |

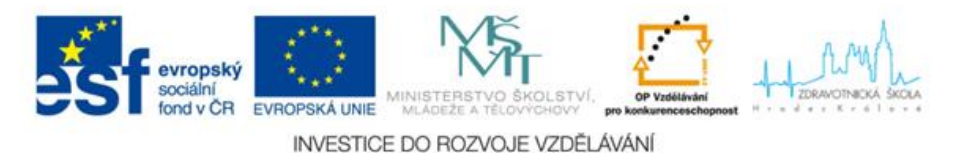

prvek. V našem případě např. Nastavíme dimenzi Typ Grouperu na možnost Aktuální.

A Pokud systém SWLab-DRG zpracovává data z různých zdrojů, je nezbytně nutné zobrazit dimenzi Zdroj dat na osách (ve sloupcích nebo řádcích) nebo nastavit filtr pouze na jeden požadovaný zdroj dat. My nastavíme zdroj dat na možnost L a stiskneme OK.

| Zdroj dat 🛛 🗙    |         |  |  |  |
|------------------|---------|--|--|--|
| © - \            | /še     |  |  |  |
| ۲                | Zdroj L |  |  |  |
| $\bigcirc$       | Zdroj P |  |  |  |
| Seznam OK Cancel |         |  |  |  |

Po nastavení všech vlastností v dimenzích, které má mít výsledná tabulka, stiskneme tlačítko OK.

Výsledek:

|              | Míry        |          |              |  |
|--------------|-------------|----------|--------------|--|
| IČP          | Poč_případů | Casemix  | Prům_casemix |  |
| Ičp 08006015 | 1 882       | 1 835,99 | ,98          |  |
| Ičp 08006016 | 1 846       | 2 142,92 | 1,16         |  |
| Ičp 08006017 | 282         | 285,73   | 1,01         |  |
| Ičp 08006018 | 267         | 370,44   | 1,39         |  |